# **QRG – Edit Assessment Date**

## Table of Contents

| WHAT IS A QRG                         | .1 |
|---------------------------------------|----|
| WHO THIS GUIDE IS FOR                 | .1 |
| HOW TO EDIT THE DATE OF AN ASSESSMENT | .1 |

WHAT IS A QRG – QRG stands for **Quick Reference Guide**. Quick Reference Guides are short documents that provide concise practical information and advice on specific topics. Sometimes known as "cheat sheets" quick reference guides are designed for users who know the material or task but need something in front of them to remind them of the steps.

WHO THIS GUIDE IS FOR – This guide is useful for Case Managers or System Admins who need to change the date on an assessment. The system defaults the date field to current date which can often be overlooked when entering client information.

#### HOW TO EDIT THE DATE OF AN ASSESSMENT

Navigation path: Client Dashboard > HUD Assessments

Select the assessment you want to edit by clicking the hyperlink.

| ≡   | CASE MANAGEMENT              | ADMINISTRATION  |                         |                  |                  | Hannayd Ruiz<br>System Admin |
|-----|------------------------------|-----------------|-------------------------|------------------|------------------|------------------------------|
| ¢   | HUD Uni                      | iversal Summary |                         |                  |                  | + Add New 💧                  |
| Tot | al Rows: 2                   |                 |                         |                  |                  |                              |
|     | Assessment Date              |                 | Program                 | Assessment Event | Chronic Homeless | System ID                    |
| ۰   | <u>6/10/2022 12:00:00 AM</u> |                 | MLM - ESG ES Hotel      | At Entry         | No               | 417550                       |
| •   | 10/14/2020 12:00:00 AM       |                 | CCNEK - Case Management | At Entry         | No               | 409438                       |

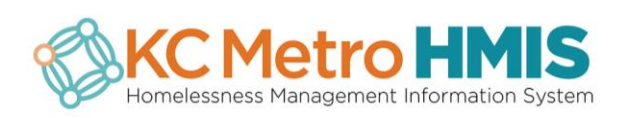

Click the dropdown arrow to the right of the assessment or anywhere on the blue bar.

| =                     | CASE MANAGEMENT                                                                                                    | ADMINISTRA                                         | TION                                      |                                                                                                    | Hannayd Ruiz 🗸                   |
|-----------------------|----------------------------------------------------------------------------------------------------|----------------------------------------------------|-------------------------------------------|----------------------------------------------------------------------------------------------------|----------------------------------|
| ٢                     | HUD Un                                                                                                    | iversal Data                                       |                                           |                                                                                                    | ٥                                |
|                       | HUD Universal                                                                                                    |                                                    |                                           |                                                                                                    |                                  |
|                       | Ass                                                                                                    | essment 🖈                                          | 6/10/2022 - MLM - ESG ES Hotel - At Entry |                                                                                                    | Υ.                               |
| 8                     | f client has ch                                                                                                    | nanged                                             | residences since project entry            | r, change the client location (CoC) through                                                        | a new during program assessment. |
|                       | Client                                                                                                    | Location \star                                     | Q                                         | Continuum of Care Code                                                                             |                                  |
|                       | Disabling C                                                                                                    | Condition 🗯                                        | No 👻                                      |                                                                                                    |                                  |
| Ŷ                     | Living Situation                                                                                                    | n                                                  |                                           |                                                                                                    |                                  |
|                       | Type of Re                                                                                                    | esidence 🖈                                         | •                                         | Length of stay in the prior living <b>*</b><br>situation                                           | •                                |
| 0                     | Approximate date home                                                                                                   | elessness 🗯<br>started                             |                                           |                                                                                                    |                                  |
| (Reg<br>night<br>beer | ardless of where they sto<br>) Number of <b>times</b> the a<br>n on the streets, in ES, or<br>past three years includii | ayed last ★<br>client has<br>SH in the<br>ng today | •                                         | Total number of <b>months</b> homeless on ★<br>the street, in £5, or SH in the past three<br>years | · · ·                            |

Click on the pencil

icon of the assessment you want to edit.

| Assessment ★ | 6/10/202 | 2 - MLM - ESG ES Hotel - At Entry |                          |          | ~   |
|--------------|----------|-----------------------------------|--------------------------|----------|-----|
|              | + 🛍      | Date                              | Program                  | Туре     | Edi |
|              | ආ        | 6/10/2022                         | MLM - ESG ES Hotel       | At Entry |     |
|              | ආ        | 8/27/2021                         | CCNEK - General Services | At Exit  | 1   |
|              | ආ        | 10/14/2020                        | CCNEK - Case Management  | At Entry | / / |

#### Change the Assessment Date then click Sove

| - MIM - ESC ES HO | tol – At | Entry              |    |    |    |       |      |    |      |
|-------------------|----------|--------------------|----|----|----|-------|------|----|------|
| Edit Asse         | ssm      | ent                |    |    |    |       |      |    |      |
| Pro               | gram     | MLM - ESG ES Hotel |    |    |    |       |      | 1  |      |
| B/ Assessment     | Event    |                    | -  |    |    |       |      |    |      |
| Assessment        | t Date   | 06/10/2022         |    |    | Ju | ne 20 | 22   |    | •    |
| Restr             | iction   | Shared             | Su | Мо | ти | We    | Th   | Fr | Sa   |
| e                 |          |                    | 29 | 30 | 31 | 1     | 2    | 3  | 4    |
|                   |          |                    | 5  | 6  | 7  | 8     | 9    | 10 | n    |
|                   |          |                    | 12 | 13 | 14 | 15    | 16   | 17 | 18   |
|                   |          |                    | 19 | 20 | 21 | 22    | 23   | 24 | 25   |
|                   |          |                    | 26 | 27 | 28 | 29    | 30   | 1  | 2    |
|                   |          |                    | 3  | 4  | 5  | 6     | 7    | 8  | 9    |
|                   |          |                    |    |    |    |       |      |    |      |
|                   |          |                    | 0  |    |    |       | 0.00 |    | 0.00 |
|                   |          |                    | 2  |    | _  |       | Suv  | •  | Ca   |

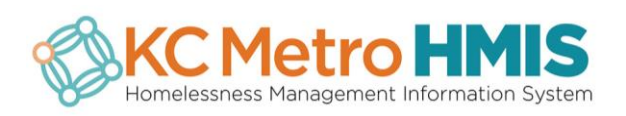

| CASE MANAGEMENT ADMINISTRA                                                                                                    |          |                  | app.caseworthy.com sa<br>Selected Assessment " MLI | yS<br>A - ESG ES Hotel * Updated Successfully |                                                                                 |                            | Hannayd Ruiz 👻    |
|----------------------------------------------------------------------------------------------------|----------|------------------|----------------------------------------------------|-----------------------------------------------|---------------------------------------------------------------------------------|----------------------------|-------------------|
| V HUD Universal                                                                                                    |          |                  |                                                    |                                               |                                                                                 |                            |                   |
| Assessment *                                                                                                    | 6/10/202 | 2 - MLM - ESG ES | Hotel - At Entry                                   |                                               |                                                                                 | 1                          | ~                 |
|                                                                                                    | + 🛍      | Date             |                                                    | Program                                       |                                                                                 | Туре                       | Edit              |
|                                                                                                    | ළු       | 6/10/2022        |                                                    | MLM - ESG ES Hotel                            |                                                                                 | At Entr                    | y 🧳               |
|                                                                                                    | ත        | 8/27/2021        |                                                    | CCNEK - General Services                      |                                                                                 | At Exit                    | 1                 |
|                                                                                                    | ත        | 10/14/2020       | CCNEK - Case Management                            |                                               |                                                                                 | At Entr                    | у 🥒               |
| If client has changed<br>Client Location *<br>Disabiling Condition *                                                                                                    | No       | nces since       | project entry, c                                   | hange the client location                     | (CoC) through                                                                   | a new during program asses | sment.            |
| Situation                                                                                                    |          |                  |                                                    |                                               |                                                                                 |                            |                   |
| Type of Residence *                                                                                                    |          |                  | •                                                  | Length of                                     | f stay in the prior living ★<br>situation                                       | -                          |                   |
| <ul> <li>Approximate date homelessness *<br/>started</li> </ul>                                                                                                    |          | <b></b>          |                                                    |                                               |                                                                                 |                            |                   |
| (Regardless of where they stayed *<br>last night) Number of <b>times</b> the client<br>has been on the streets, in ES, or SH in<br>the past three years including today |          |                  | •                                                  | Total numbe<br>on the street,                 | r of <b>months</b> homeless <b>*</b><br>in ES, or SH in the past<br>three years | 2                          |                   |
|                                                                                                    |          |                  |                                                    |                                               |                                                                                 |                            | 🖹 Save 🛛 🖉 Cancel |

### Click OK on the popup notification saying the date was successfully updated and save

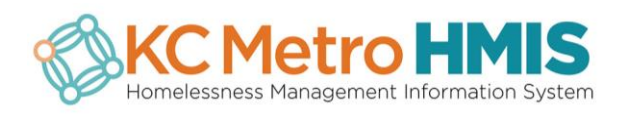